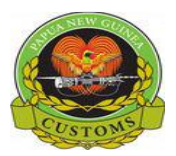

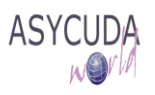

## CONFIDENTIAL

## **PNG Customs Service**

## "How to Trigger Release Order"

The following 'Functional Note' provides all registered Customs Brokers of the ASYCUDA World (AW) system with the information necessary to enable them to Trigger Release Order.

A Release Order can only be triggered after the payment is done.

This is done as follows:

- 1. Once logged-into the system, go to ASYCUDA → Goods Clearance → Declaration → Detailed Declaration
- 2. Right click and select Find Paid Declaration

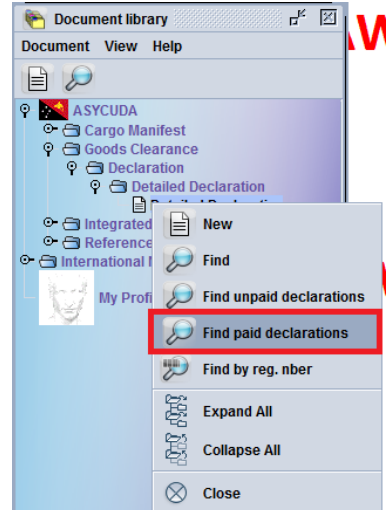

**3.** From the **Paid Declaration** finder, use any criteria to find the SAD(s) you are looking for (refer to the "How to use the AW Finder Facility" functional note) and click on the

| docume               | nt Detailed Declara | tion     |          |
|----------------------|---------------------|----------|----------|
| Name                 | criteria            | value #1 | value #2 |
| Clearance off.       | equals              | JAS      |          |
| Reg. Serial          | equal               | l .      |          |
| Reg. Nber            | equal               | 10124    |          |
| Reg. Date            | all                 |          |          |
| Ast. Nber            | all                 |          |          |
| Ast. Date            | all                 |          |          |
| Declarant            | all                 |          |          |
| Dec. ref. year       | equal               | 2018     |          |
| Dec. reference       | all                 |          |          |
| Туре                 | all                 |          |          |
| General proc.        | all                 |          |          |
| Exporter             | all                 |          |          |
| Consignee            | all                 |          |          |
| Total duties & taxes | all                 |          |          |
| Colour               | all                 |          |          |
| Rct. Date            | all                 |          |          |

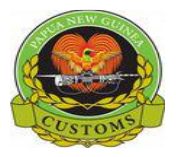

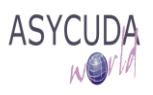

**4.** Highlight the SAD for which you want to Trigger the Release Order (the line will appear in dark blue), right click and choose **Release Order** (selectivity)

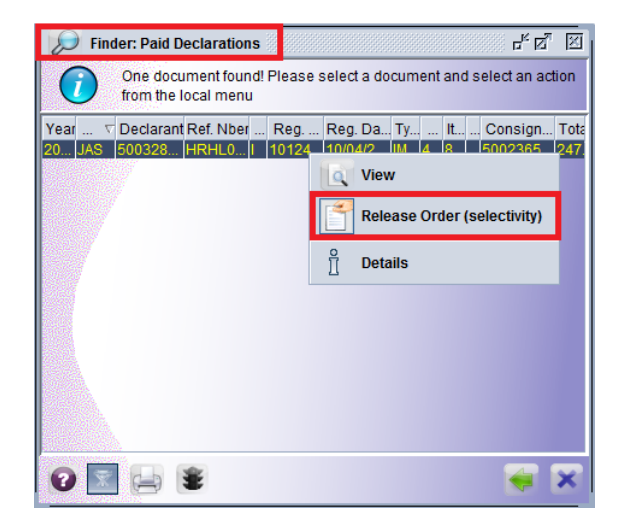

**5.** The AW system will automatically display a **Release Order general information** screen with the SAD details (Office, Declaration Type, Declarant, Declarant reference, Customs and assessment references, Total number of items, Total number of Packages and the Release Order date)

| Release (  | Order general information | X                                            |
|------------|---------------------------|----------------------------------------------|
| $\bigcirc$ | Office                    | JAS SIX MILE - AIR CARGO                     |
|            | Declaration Type          | IM 4                                         |
|            | Declarant                 | 500328798 T/AS ALL CARGO CUSTOMS & LOGISTICS |
|            | Declarant reference       | 2018 HRHL004                                 |
|            | Customs reference         | 2018   10124                                 |
|            | Assessment reference      | 2018 A 10973                                 |
|            | Total number of Items     | 8                                            |
|            | Total number of Packages  | 4                                            |
|            | Release Order date        | 15/04/2019 12:00                             |
|            |                           |                                              |
|            |                           | ✓ ×                                          |
|            |                           |                                              |

6. Once you click on the **Release Order general information** message window, the Release Order will be automatically generated as a .pdf file and displayed on the screen

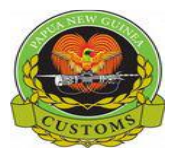

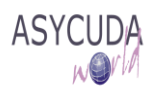

PAPUA NEW GUINEA CUSTOMS

|                                                        |                    | RELEASE (                  | ORDER      | 1         |                   |                              |
|--------------------------------------------------------|--------------------|----------------------------|------------|-----------|-------------------|------------------------------|
| Customs office: JAS - SIX                              | MILE - AIR CA      | ARGO                       |            | Receipt : | number:           | JAS - 2018 R 8385            |
| <b>Declarant</b><br>500328798                          | <b>Co</b><br>500   | 0236568                    |            |           | Exporter          |                              |
| T/AS ALL CARGO CUSTOMS &<br>LOGISTICS                  | HEI<br>HRI         | NAO KOREMA<br>RHL-IT CONSU | LTING,WGNI | V-        | 108 MAU<br>B6 L27 | TA ENTERPRISE<br>KERRIA ROSE |
| Customs Registration: 2018                             | I 10124 Mod        | del                        | Items      | 8         |                   |                              |
| Assessment reference: 2018<br>Manifest reference: 2018 | A 10973 IM<br>1003 | 14                         | Packages   | 4         |                   |                              |

| Item                                       | Gross mass       | Commodity code - Goods description  |                                   |                       |  |  |
|--------------------------------------------|------------------|-------------------------------------|-----------------------------------|-----------------------|--|--|
| Number                                     | Statistical unit | Packages                            | Marks                             | Transport<br>Document |  |  |
| 1                                          | 11.875           | 51129000 000 - Other/WOOL FABRIC    |                                   | 07945285450           |  |  |
| -                                          | 1.000 MTK        | 4 4G (Box, fibreboard)              | #079-45285450 / 4 x 95.0 kg HRHL  | 07545205450           |  |  |
| 2                                          | 11.875           | 52115900 000 - Other fabrics/FABRIC |                                   | 07045005450           |  |  |
| 2                                          | 3.000 MTK        | 0 4G (Box, fibreboard)              | (Box, fibreboard) ******          |                       |  |  |
| 2                                          | 11.875           | 96062100 000 - Buttons of p         | lastics, not covered with textile | 07045005450           |  |  |
| 3 14.000 NMB 0 4G (Box, fibreboard) ****** |                  |                                     | ****                              | 07945285450           |  |  |
|                                            | 11.875           | 96071900 000 - Other/ZIPPER         | 1                                 | 07045285450           |  |  |
| 4                                          | 3.000 NMB        | 0 4G (Box, fibreboard)              | ****                              | 07945285450           |  |  |
| F                                          | 11.875           | 55081000 000 - Of synthetic         | staple fibres/THREADS             | 07045205450           |  |  |
| 5                                          | 11.875 KGM       | 0 4G (Box, fibreboard)              | ****                              | 07945285450           |  |  |
| 6                                          | 11.875           | 58063900 000 - Of other tex         | tile materials/GARTER             | 07045395450           |  |  |
| <sup>o</sup>                               | 4.000 MTK        | 0 4G (Box, fibreboard)              | ****                              | 07945285450           |  |  |
| 7                                          | 11.875           | 39269090 000 - Other/PLASTI         | C SEWING ACCESORIES               | 07045295450           |  |  |
|                                            | 11.875 KGM       | 0 4G (Box, fibreboard)              | ****                              | 07945285450           |  |  |
| 0                                          | 11.875           | 73199000 000 - Other/NEEDLE         | s                                 | 07045205450           |  |  |
| ×                                          | 4.000 NMB        | 0 4G (Box, fibreboard)              | ****                              | 07945285450           |  |  |

This .pdf file can be printed, saved, etc.

7. When the Release Order (in PDF File) is generated another window will automatically

pop-up. Select the tick Box in this is where the Mail Notification (With RO as Attachment) is sent to All Parties concerned. Example: MITL, Shipping Agent, NAQIA etc...

| MESSA | GE on creating the RO report          |                       | XX \ |
|-------|---------------------------------------|-----------------------|------|
|       | MESSAGE: Release Order Sent to Shippe | er and Port Operator. |      |
|       |                                       |                       |      |

• This should enable the Parties concerned to be informed in advance and start preparing for Cargo Release.

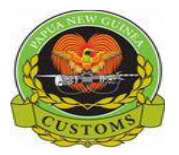

## CONFIDENTIAL

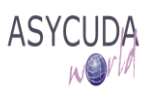

8. Once the RO Report is sent, AW system will automatically return to the Paid Declaration Finder.

| Finder: Paid I       | Declarations<br>enter data for select<br>nt Detailed Declara | tion criteria, and proceed<br>Ition | to find a specific |
|----------------------|--------------------------------------------------------------|-------------------------------------|--------------------|
| Name                 | criteria                                                     | value #1                            | value #2           |
| Clearance off.       | equals                                                       | JAS                                 | -                  |
| Reg. Serial          | all                                                          |                                     | 25                 |
| Reg. Nber            | equal                                                        | 10124                               |                    |
| Reg. Date            | all                                                          |                                     |                    |
| Ast. Nber            | all                                                          |                                     | 88                 |
| Ast. Date            | all                                                          |                                     | 88                 |
| Declarant            | all                                                          |                                     | 88                 |
| Dec. ref. year       | equal                                                        | 2018                                | 88                 |
| Dec. reference       | all                                                          |                                     | 88                 |
| Туре                 | all                                                          |                                     | 88                 |
| General proc.        | all                                                          |                                     | 88                 |
| Exporter             | all                                                          |                                     | 88                 |
| Consignee            | all                                                          |                                     | 288                |
| Total duties & taxes | all                                                          |                                     |                    |
| Colour               | all                                                          |                                     |                    |
| Rct. Date            | all                                                          |                                     |                    |
| 0 🕱 🖨                | ¥                                                            |                                     |                    |